## How to apply?

Candidates are required to access Altınbaş University's ERASMUS+ KA131 STUDENT/INTERSHIP MOBILITY announcement page by logging into the e-Government Application Portal with their T.C. Identity Number or YKN Identity Number and carry out the application procedures as specified in the application guide. Applications for Learning Mobility and Internship Mobility are received and evaluated separately. Applications for Learning Mobility and Internship Mobility are received and evaluated separately.

You need to use Google Translate for all steps because the e-Government system is Turkish.

Step 1: Candidates are required to access Altınbaş University's ERASMUS+ KA131 STUDENT/INTERSHIP MOBILITY announcement page by logging in to the e-Government Application Portal with their T.C. or YKN ID Numbers and carry out the application procedures as specified in the application guide.

| -Devlet Sifresi    | Mobil İmza          | Elektronik İmza           | T.C. Kimlik Kartı       | Internet Bankacılı |
|--------------------|---------------------|---------------------------|-------------------------|--------------------|
|                    |                     |                           |                         |                    |
|                    |                     |                           |                         |                    |
| .C. Kimlik Numara  | anızı ve e-Devlet S | Şifrenizi kullanarak kiml | ğiniz doğrulandıktan so | ınra işleminize    |
| aldığınız yerden o | devam edebilirsini  | z. e-Devlet Şifresi Ned   | ir, Nasıl Alınır?       |                    |
|                    |                     |                           |                         |                    |
| * T.C. Kimli       | k No                |                           |                         | 0                  |
|                    |                     |                           |                         | - ee               |
|                    |                     |                           |                         |                    |
| * e-Devlet Ş       | Sifresi             |                           |                         |                    |
|                    |                     | the effect of the state   |                         |                    |
|                    | telefo              | nunuzdan yenileme işler   | ni yapabilirsiniz.      | iz cep             |
|                    |                     |                           |                         |                    |
|                    |                     |                           |                         | romi Unuttum       |
|                    |                     |                           | Şif                     | enn onuttum        |
|                    |                     |                           | Şif                     | Term Onuclani      |

Step 2: Please select the related active application.

| KINK PSIKOLOJI (VI) (TEZLU<br>KINK PSIKOLOJI (VI) (TEZLU<br>Tezli Väksek Lisans Programi                                                | 3.08 / 4.0                                                                                                    |                                                                                        |            |  |
|----------------------------------------------------------------------------------------------------|----------------------------------------------------------------------------------------------------|----------------------------------------------------------------------------------------|------------|--|
|                                                                                                    | <i>1</i> .,.                                                                                                  |                                                                                        | Duyurulari |  |
|                                                                                                    |                                                                                                    | Ramouru Ritin                                                                          |            |  |
| lan                                                                                                    | Başvuru<br>Başlangıç Tarihi                                                                                   | Tarihi                                                                                 |            |  |
| lan<br>NTERNSHIPAALL STUDENT MOBILITY CON                                                                                               | Baştangıç Tarihi<br>15.01.2024 09:00                                                                          | Tarihi<br>11.02.2024 05:00                                                             |            |  |
| lan<br>NTERNSHIPHALL STUDENT MOBILITY CON<br>1211-1-TRD1-KA131-HED-000007077 KA1                                                        | Baştangıç Tarihi<br>15.01.2024 09:00<br>11.09.2023 12:00                                                      | Tarthi<br>11.02.2024 05:00<br>03.10.2023 05:00                                         |            |  |
| Ian<br>NTERNSHIPAALL STUDENT MOBILITY CON<br>11.1.TR01-KA131-HED-000057071 KA1<br>022-1-TR01-KA131-HED-000559085 Em.                    | Bagunu<br>Baglangiç Tarthl<br>15.01.2024 09:00<br>11.09.2023 12:00<br>20.03.2023 12:00                        | Tarth1<br>11.02.2024 05:00<br>08.10.2023 05:00<br>08.04.2023 05:00                     |            |  |
| en<br>NTERVEHPAUL STUDENT MOBILITY CON<br>2011-TRI-LAITE HER DOBOTTY KAT<br>0211-TRI-LAITE DODOSTAUE CE<br>0211-TRIO-LAITE DODOSTAUE CE | Bayarara<br>Başlangış (Jarihi<br>15.01.2024 09:00<br>11.09.2023 12:00<br>20.03.2023 12:00<br>14.11.2022 04:30 | Tarthi<br>11.02.2024 05:00<br>08.10.2023 05:00<br>06.04.2023 05:00<br>14.12.2022 05:00 |            |  |

## Step 3: Select başvurularım then click Başvuru Yap

| Bireysel 📃 🗮                                                                                                    | B Bayvorslar                                                                                           | 📲 Oray Bekleyen Haveketlikkler                                                                                                    |                                                                              |                                            |                  |                                                                                   |
|----------------------------------------------------------------------------------------------------|----------------------------------------------------------------------------------------------------|----------------------------------------------------------------------------------------------------|------------------------------------------------------------------------------|--------------------------------------------|------------------|-----------------------------------------------------------------------------------|
| E Profil                                                                                                    | llan Adı                                                                                               |                                                                                                    |                                                                              | Son Başvuru Tarihi                         | Bagvuru Durum    | Bapvuru Sonuç                                                                     |
| THY Indivin Kodu                                                                                                    | INTERNSHIP44LL ST                                                                                      | UDENT MOBILITY CONSORTIUM FOR PLACEMENT-2022 CALL                                                                                                    |                                                                              | 11.02.2024 17:00                           |                  | Ī                                                                                 |
| Ven Gingi Öğretmen Öğrenci Girişi                                                                                         | 2021-1-TR01-KA131                                                                                      | HED-000007071 KA131 Erasmus+ Consortium Staff Tra                                                                                                    |                                                                              | 03.10.2023 17:00                           | Tamamlaneeis     | Kabul Hibeli / İspanya - Universitat de Vic -<br>Universitat Central de Catalunya |
|                                                                                                    | 2022-1-TR01-KA131                                                                                      | -HED-000059085 Erasmus+ Student Mobility 1st Appli                                                                                                    |                                                                              | 08/04/2023 17:00                           | Geçensiz Başıuna |                                                                                   |
|                                                                                                    | 2021-1-TR01-KA131                                                                                      | HED-000004850 Project KA131 Ensmus+ Staff Mobili                                                                                                    |                                                                              | 14.12.2022 17:00                           | Tamamlannis      | Kabul Hibeli / France - GROUPE KEDDE<br>BUSINESS SCHOOL                           |
|                                                                                                    |                                                                                                    |                                                                                                    |                                                                              |                                            |                  |                                                                                   |
| ep 4: Click )<br>Başvuru C                                                                                                | I Agree<br>Onay Fo                                                                                     | ormu                                                                                                    |                                                                              |                                            |                  |                                                                                   |
|                                                                                                    |                                                                                                    |                                                                                                    |                                                                              |                                            |                  |                                                                                   |
| Dear Studer                                                                                                    | nts,                                                                                                   |                                                                                                    |                                                                              |                                            |                  |                                                                                   |
| Dear Studer<br>The applicat<br>Please click<br>The applicat<br>The applicat<br>Deadline fo                                | nts,<br>tion for Er<br><b>here</b> to s<br>tion will st<br>tion deadl<br>r the mob                     | asmus+ KA131 Internship<br>ee our website's announce<br>tart at <b>15/01/2024</b> ,<br>line is <b>11/02/2024</b> , you ca<br>ilities: <b>31/07/2024</b> .                      | 4all Consortium Studen<br>ements regarding the ap<br>in submit your Acceptar | t Mobility I<br>oplication.<br>nce Letters | For Placeme      | ent/Internship will sta<br>2024.                                                  |
| Dear Studer<br>The applicat<br>Please click<br>The applicat<br>Deadline for<br>We wish you                                | tion for Er<br>here to s<br>tion will st<br>tion deadl<br>r the mob                                    | asmus+ KA131 Internship<br>ee our website's announce<br>art at <b>15/01/2024</b> ,<br>line is <b>11/02/2024</b> , you ca<br>ilities: <b>31/07/2024</b> .<br>y day,             | 4all Consortium Studen<br>ements regarding the ag<br>in submit your Acceptar | t Mobility I<br>oplication.<br>nce Letters | For Placement    | ent/Internship will sta<br>2024.                                                  |
| Dear Studer<br>The applicat<br>Please click<br>The applicat<br>The applicat<br>Deadline for<br>We wish you<br>Erasmus and | nts,<br>tion for Er<br>here to s<br>tion will st<br>tion deadl<br>r the mob<br>u a health<br>d Exchang | asmus+ KA131 Internship<br>ee our website's announce<br>art at <b>15/01/2024</b> ,<br>ine is <b>11/02/2024</b> , you ca<br>ilities: <b>31/07/2024</b> .<br>y day,<br>je Office | 4all Consortium Studen<br>ements regarding the ag<br>in submit your Acceptar | t Mobility I<br>oplication.<br>nce Letters | For Placement    | ent/Internship will sta<br>2024.                                                  |

evam Et